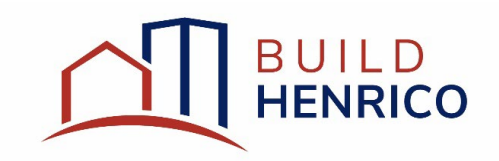

## Plan of Development and Subdivision Search Guide

IMPORTANT:

All searches shown in this guide can be done without logging into the system nor registering for an account; however, if you are the applicant on a particular Job, you will not be able to view as much information if you are not logged in to Build Henrico.

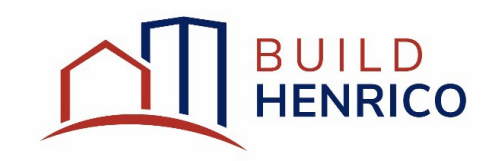

- 1. Navigate to build.henrico.us.
- 2. Select the hyperlink under Search Build Henrico as shown below.

| Henrico County                                                                                                    |                                                                                                |
|----------------------------------------------------------------------------------------------------|------------------------------------------------------------------------------------------------|
| Welcome to                                                                                                    | Build Henrico Sign In<br>Email Address<br>Groot Email Address?<br>Password<br>Forgot password? |
| Register<br>If you have not yet created an account, Register Now.                                                          |                                                                                                |
| Submit a Complaint as a Guest<br>You can also <u>Submit a Complaint</u> without registering.                               |                                                                                                |
| Search Build Henrico<br>For more information on these new processes, head over to the Build Henrico website by learn more! |                                                                                                |

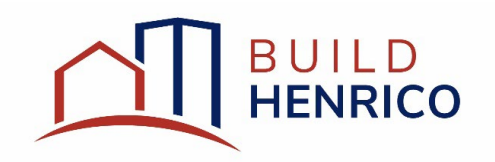

3. Under All Land Development Activities, select the applicable search criteria you desire to use.

| Henrico Cour                                                                                                    | Home Sign In                                                                                                    |
|----------------------------------------------------------------------------------------------------|----------------------------------------------------------------------------------------------------|
| Search<br>All Building Permits<br>Search for Permits by Address<br>Search for Permits by Permit Number<br>Search for Permits by Contractor<br>Search for Permits by Contractor<br>Search for Permits by Date |                                                                                                    |
| All Development Permits                                                                                                    | All Land Development Activities         Image: Search for Applications by Application Number         Image: Search for Applications by Date         Image: Search for Applications by Applicant         Image: Search for Applications by Address         Image: Search for Applications by Owner         Image: Search for Applications by Owner         Image: Search for Application by Project Name |
| Search for Construction by Location  Search for Construction by Date  Search for Construction by Status  Search for Construction by Contractor                                                               |                                                                                                    |

4. Based on the search criteria chosen, enter in the applicable information requested. Partial entries are acceptable. Click Search to provide results.

| Planning Search By Number                              |                                                                                                    |  |  |  |  |  |  |
|--------------------------------------------------------|----------------------------------------------------------------------------------------------------|--|--|--|--|--|--|
| Enter the Application Number of th<br>can be utilized. | e Land Development Application you are looking for then press 'Search'. An example of an Application Number is SUB-2023-100123. Partial searches |  |  |  |  |  |  |
| *Application Number:                                   |                                                                                                    |  |  |  |  |  |  |
| Search                                                 | Screen ID: 987800                                                                                                    |  |  |  |  |  |  |

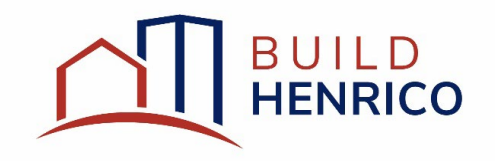

5. Once results are displayed, select the desired row.

<u>NOTE:</u> The Search By Number criteria is shown as an example. All Land Development Application searches operate in similar fashion.

## Planning Search By Number

| 0                                                            |                                     |                                                  |                                                       |                                               |
|--------------------------------------------------------------|-------------------------------------|--------------------------------------------------|-------------------------------------------------------|-----------------------------------------------|
| Description                                                  |                                     |                                                  |                                                       | Address                                       |
| POD-2023-100005: F<br>(8863 RIVER RD, HEN                    | indings (Plan of<br>NRICO, VA 2322  | f Development - Comm<br>9) (Justin McCullum)     | ercial)                                               | 8863 RIVER RD, HENRICO, VA 23229              |
| POD-2023-100028: A<br>(8733 TELEGRAPH F                      | Approval - Active<br>RD, GLEN ALLEN | (Plan of Development<br>I, VA 23060) (Jane Jac   | - Residential - Townhome)<br>obs)                     | 8733 TELEGRAPH RD, GLEN ALLEN, VA 2306        |
| POD-2023-100030: F<br>(943 S AIRPORT RD,                     | Recordation (Pla<br>HENRICO, VA 23  | n of Development - Ind<br>3231) (Spencer Norma   | ustrial)<br>n)                                        | 943 S AIRPORT RD, HENRICO, VA 23231           |
| POD-2023-100031: F<br>(11788 W BROAD ST                      | indings (Plan of<br>, HENRICO, VA 2 | f Development - Comm<br>23233-1005) (LuLu Len    | ercial)<br>non)                                       | 11788 W BROAD ST, HENRICO, VA 23233-100       |
| POD-2023-100034: A<br>(1400 N PARHAM RE                      | Approved (Plan o<br>D, HENRICO, VA  | of Development - Comr<br>23229-5513) (Bob Ran    | nercial)<br>1)                                        | 1400 N PARHAM RD, HENRICO, VA 23229-55        |
| POD-2023-100035: F<br>(943 S AIRPORT RD,                     | indings (Plan o<br>HENRICO, VA 2    | f Development - Indust<br>3231) (Spencer Norma   | rial)<br>n)                                           | 943 S AIRPORT RD, HENRICO, VA 23231           |
| POD-2023-100036: A<br>(1400 N PARHAM RE                      | Approved (Plan o<br>D, HENRICO, VA  | of Development - Comr<br>23229-5513) (Bob Ran    | nercial)<br>1)                                        | 1400 N PARHAM RD, HENRICO, VA 23229-55        |
| POD-2023-100037: In (943 S AIRPORT RD,                       | n Review (Plan o<br>HENRICO, VA 23  | of Development - Indus<br>3231) (Spencer Norma   | trial)<br>n)                                          | 943 S AIRPORT RD, HENRICO, VA 23231           |
| POD-2023-100039: F<br>(5900 RICHMOND H                       | indings (Plan o<br>ENRICO TPKE, I   | f Development - Wareh<br>HENRICO, VA 23227) (S   | ouse)<br>Spencer Norman)                              | 5900 RICHMOND HENRICO TPKE, HENRICO,<br>23227 |
| POD-2023-100047: F                                           | lans Approved<br>HENRICO, VA 2      | (Plan of Development<br>23233-1005) (LuLu Len    | Commercial)                                           | 11788 W BROAD ST, HENRICO, VA 23233-100       |
| POD-2023-100048: A<br>and/or operated))<br>(2910 N PARHAM RI | Approval - Active                   | (Plan of Development<br>23294) (LuLu Lemon)      | - Public Facility/Use (County or Schools owne         | 2910 N PARHAM RD, HENRICO, VA 23294           |
| POD-2023-100050: In<br>(11788 W BROAD ST                     | n Review (Plan<br>, HENRICO, VA 2   | of Development - Comr<br>23233-1005) (LuLu Len   | nercial)<br>non)                                      | 11788 W BROAD ST, HENRICO, VA 23233-100       |
| POD-2023-100052: In<br>(8733 TELEGRAPH F                     | n Review (Plan o<br>RD, GLEN ALLEN  | of Development - Resid<br>I, VA 23060) (Jane Jac | ential - Townhome)<br>obs)                            | 8733 TELEGRAPH RD, GLEN ALLEN, VA 2306        |
| POD-2023-100076: F<br>(11049 W BROAD ST                      | indings (Plan o<br>, HENRICO, VA 2  | f Development - Hotel/<br>23233) (Salim Chishti) | Motel)                                                | 11049 W BROAD ST, HENRICO, VA 23233           |
| POD-2023-100079: F<br>(1720 RYANDALE RE                      | lans Approved<br>, HENRICO, VA      | (Plan of Development<br>23238-3483) (Salim Ch    | Private School/Recreation/Religious Facilities ishti) | s) 1720 RYANDALE RD, HENRICO, VA 23238-348    |
| POD-2023-100081: F                                           | Recordation (Pla<br>HENRICO, VA 23  | n of Development - Wa<br>3230-2629) (Salim Chis  | rehouse)<br>shti)                                     | 5401 W BROAD ST, HENRICO, VA 23230-2629       |

Search Again

Screen ID: 1040348

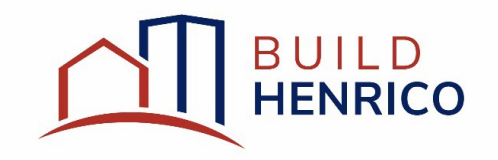

- 6. The Details for the select Job will appear.
  - a. Selecting the **Processes** tab (highlighted in orange), a brief overview of the completed processes will be provided as well as any that are outstanding.
  - b. Selecting the **Referrals** tab (highlighted in green), the list of all referrals will be visible with their applicable statuses and respective response due date.
    - i. If more information is desired, you can select the applicable referral row to view the specific referrals and view any review comments currently available.

| Figure 1 Constraints and the constraints and the constraints |                                                                               |  |  |
|----------------------------------------------------------------------------------------------------|-------------------------------------------------------------------------------|--|--|
| Status:     Approved     Activity Date:     Aug 24, 2023       Expiration Date:       DETAILS     PROCESSES     PROJECT ACTIVITY                                                                                                    |                                                                               |  |  |
| APPLICATION INFORMATION PARCELS                                                                                                    |                                                                               |  |  |
| Project: Parcel ID Address Net A                                                                                                    | Acres                                                                         |  |  |
| Application wante: Flat of Development. Flat of Development. Flat of Development. 522744-6336 1400 N PARHAM RD, HENRICO, VA 23229-5513 5.991                                                                                                    | 17                                                                            |  |  |
| 5513 Total Area: 5.991                                                                                                    | 17                                                                            |  |  |
| Specific Location: ACTIVITIES                                                                                                    |                                                                               |  |  |
| Use Designation: Commercial I would like information from the Planning Department about this application.                                                                                                    | I would like information from the Planning Department about this application. |  |  |
| Application Type: Construction Plan                                                                                                    |                                                                               |  |  |
| Primary Application Scope: Planner Level                                                                                                    |                                                                               |  |  |
| Additional Application Scope(s)                                                                                                    |                                                                               |  |  |
| Description: Puilding Hotel in Enterprise Zone                                                                                                    |                                                                               |  |  |
| Zoning Information:                                                                                                    |                                                                               |  |  |
| PROFESSIONALS/CONTRACTORS                                                                                                    |                                                                               |  |  |
| Professional/Contractor Type                                                                                                    |                                                                               |  |  |
| s                                                                                                    | Screen ID: 1577648                                                            |  |  |